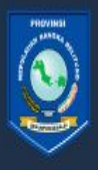

PEMERINTAH PROVINSI KEPULAUAN BANGKA BELITUNG

# PANDUAN E-LEARNING PESERTA

Buku Panduan Singkat Pelaksanaan e-Leanrning

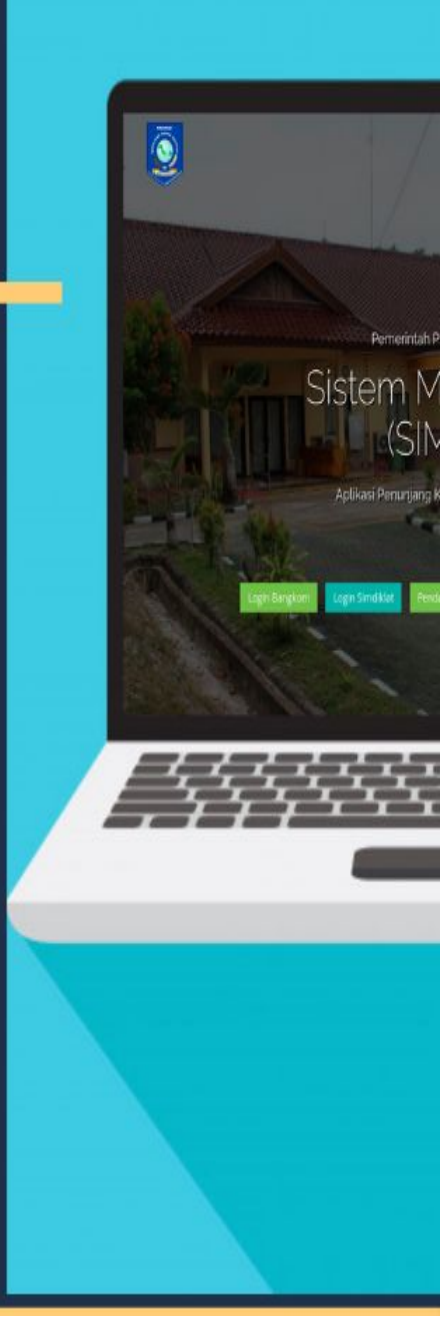

## Daftar Isi

| Daftar Isi                                        | 1  |
|---------------------------------------------------|----|
| Mengakses Aplikasi e-Learning Simdiklat           | 2  |
| Login Aplikasi                                    | 3  |
| Masuk ke Modul e-Learning                         | 5  |
| Daftar Pertemuan & Mengikuti Materi e-Learning    | 6  |
| Mengikuti Pertemuan                               | 8  |
| Melakukan Percakapan Pada Materi Ajar             | 9  |
| Materi Pembelajaran Video                         | 10 |
| Materi Pembelajaran Presentation                  | 11 |
| Materi Pembelajaran PDF                           | 12 |
| Materi Tugas dari Widyaiswara                     | 13 |
| Mengerjakan Pre Test / Post Test dari Widyaiswara | 14 |
| Diskusi Dengan WI dan Peserta Lain                | 15 |

## Mengakses Aplikasi e-Learning Simdiklat

Berikut adalah langkah-langkah untuk masuk ke aplikasi e-Learning simdiklat

- 1. Pastikan pc/komputer anda memiliki koneksi internet.
- 2. Buka aplikasi perambah (browser) seperti : google chrome, mozilla firefox, dan lain sebagainya.
- 3. Lalu pada kolom url ketik link di berikut : <u>http://simdiklat.babelprov.go.id/</u>

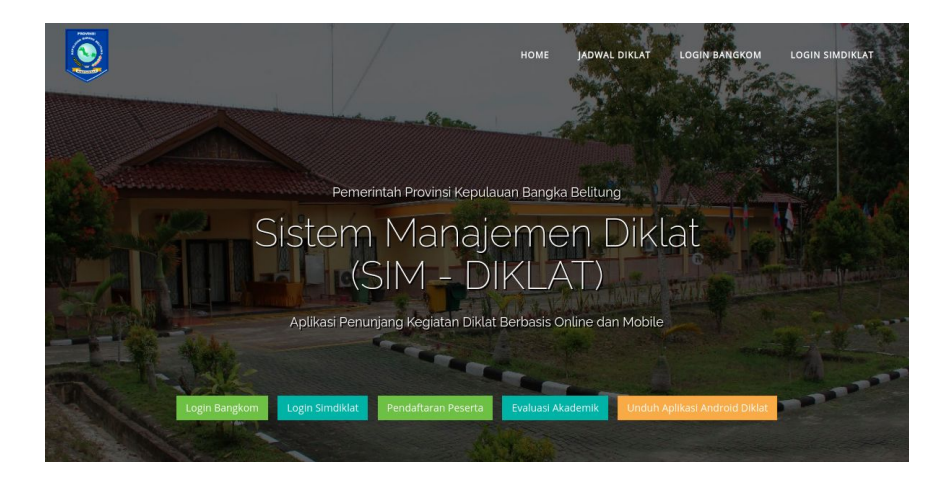

## Login Aplikasi

Setelah berhasil mengakses aplikasi, langkah selanjutnya adalah dengan login ke aplikasi. Berikut adalah langkah-langkah untuk login ke aplikasi e-Learning Simdiklat

1. Pada halaman depan, klik Menu login seperti yang ditampilkan pada gambar dibawah ini

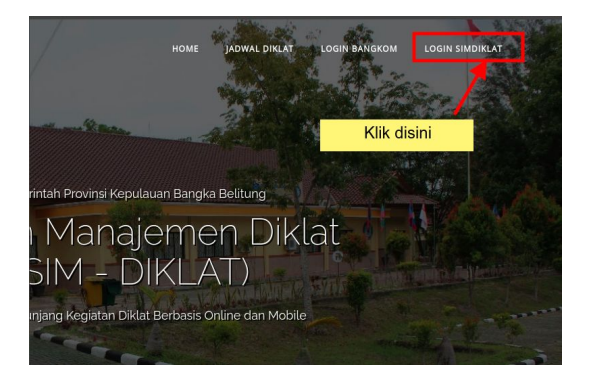

2. Setelah itu, peserta akan dialihkan ke halaman login peserta seperti yang ditampilkan pada gambar dibawah ini :

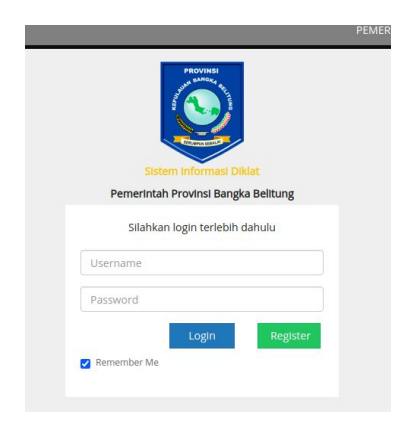

- 3. Inputkan Username & Password anda dan klik tombol Login
- Setelah selesai login, peserta akan dialihkan ke halaman dashboard peserta seperti yang ditampilkan pada gambar dibawah ini

| DIKLAT            | =      |                                             |               |                 |                   |         |
|-------------------|--------|---------------------------------------------|---------------|-----------------|-------------------|---------|
| DOLAT<br>• Coline | DAF    | TAR DIKLAT AKTIF                            |               |                 |                   |         |
|                   | Dat    | ltar Diklat Yang Diikuti                    |               |                 |                   |         |
| Herne             | 80     | NAMA DOKLAT                                 | TANGGAL MULAI | TANGGAL SELESAI | STATUS DIRLAT     |         |
|                   | 1      | DRLAT PENSAGAAN DARNING DAN JAGRANGRATAN II | 3 Feb 2020    | 13 Feb 2020     | Telah (Haksanakan | 🛩 Pilih |
|                   | Siels: |                                             |               |                 |                   |         |
|                   |        |                                             |               |                 |                   |         |
|                   |        |                                             |               |                 |                   |         |
|                   |        |                                             |               |                 |                   |         |
|                   |        |                                             |               |                 |                   |         |
|                   |        |                                             |               |                 |                   |         |
|                   | 29.08  |                                             |               |                 |                   |         |
|                   |        |                                             |               |                 |                   |         |
|                   |        |                                             |               |                 |                   |         |

5. Selesai.

### Masuk ke Modul e-Learning

Setelah masuk ke halaman dashboard peserta, langkah selanjutnya adalah masuk ke modul e-Learning. Berikut adalah langkah-langkah untuk masuk ke modul e-Learning :

 Pada halaman dashboard peserta, klik tombol "e-Learning" di menu sisi kiri seperti yang ditampilkan pada gambar dibawah ini:

| 🕷 Home               | NO    | NAMA DIKLAT                              |
|----------------------|-------|------------------------------------------|
| 🛔 Profil             | 1     | DIKLAT PENGADAAN BARANG DA               |
| 🖙 Setting Email      |       | 1000 000 000                             |
| 🕼 Daftar Diklat      |       |                                          |
| 📞 Kontak Admin       |       |                                          |
| KELOLA DIKLAT        |       | solo and solo al                         |
| Informasi Kediklatan |       |                                          |
| MODUL                |       |                                          |
| 🞓 E-LEARNING         | 523   | 1010101010101010101010101010101010101010 |
| LAIN - LAIN          |       |                                          |
| 🛔 Ganti Password     |       |                                          |
| O Logout             | 26/24 |                                          |

 Setelah itu, peserta akan dialihkan ke halaman daftar kelas pada modul elearning yang ditampilkan pada gambar dibawah ini:

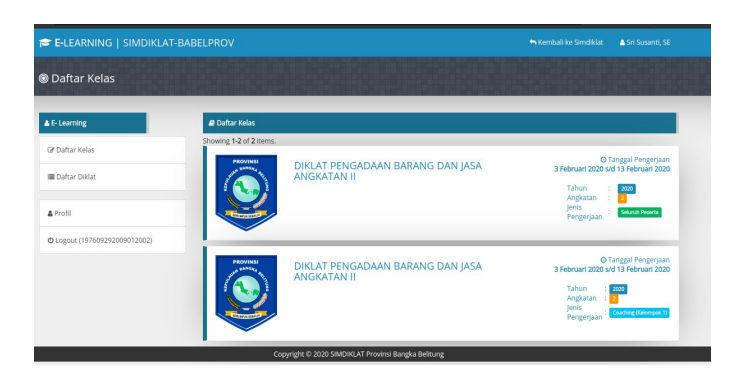

# Daftar Pertemuan & Mengikuti Materi e-Learning

Setelah masuk ke modul e-Learning, langkah selanjutnya adalah peserta masuk ke kelas yang telah dibuat oleh WI. Berikut adalah langkah-langkah untuk masuk ke kelas yang tersedia

 Pada halaman awal di modul e-Learning, klik salah satu kelas yang tersedia seperti yang dicontohkan pada gambar dibawah ini:

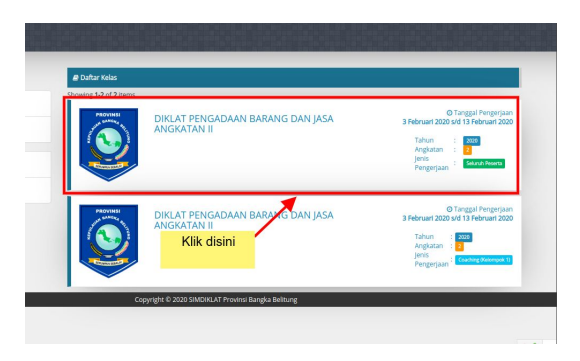

2. Setelah itu, anda akan dialihkan ke halaman daftar pertemuan seperti yang ditampilkan pada gambar dibawah ini

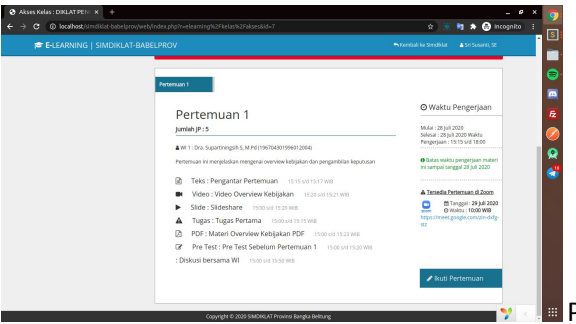

Pada gambar

diatas, ditampilkan daftar materi-materi yang terdapat pada pertemuan tersebut. serta waktu dan jam pelaksanaannya. untuk masuk ke pertemuan tersebut, klik tombol "Ikuti Pertemuan" seperti yang ditampilkan pada gambar dibawah ini :

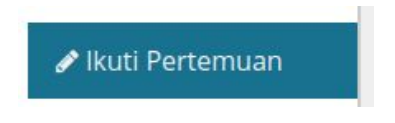

3. Setelah itu, akan tampil daftar materi yang akan diikuti seperti yang ditampilkan pada gambar dibawah ini

#### Mengikuti Pertemuan

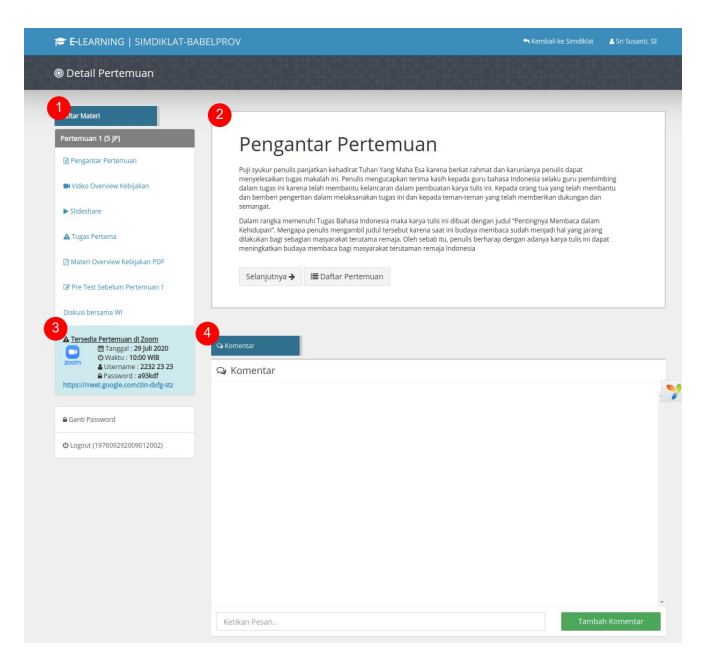

Berikut adalah penjelasan dari gambar diatas

- 1. Daftar materi yang harus diikuti
- 2. Detail Materi yang sedang diikuti
- Menampilkan detail link, username dan password pertemuan live di zoom untuk pertemuan e-Learning ini
- Kolom Komentar / Percakapan. Forum bebas antara sesama peserta dan WI dalam membahas materi bersangkutan.

#### Melakukan Percakapan Pada Materi Ajar

Setelah masuk ke kelas dan melakukan pertemuan, peserta akan mengikuti materi-materi yang diberikan oleh WI. Pada setiap materi, akan disajikan kolom komentar interaktif. Selama mengikuti materi yang berlangsung, peserta bisa sambil berdiskusi dengan WI ataupun peserta lainnya terkait materi yang sedang berjalan.

| Komentar      |                           |               |
|---------------|---------------------------|---------------|
| a nomentar    |                           |               |
|               | Sri Susant<br>2 agustus 2 | I, SE<br>2019 |
|               | Halo Selamat Siang        | D             |
|               |                           |               |
|               |                           |               |
|               |                           |               |
|               |                           |               |
|               |                           |               |
|               |                           |               |
|               |                           |               |
|               |                           |               |
|               |                           |               |
|               |                           |               |
| Ketikan Pesan | Tambah Koment             | tar           |

## Materi Pembelajaran Video

Pada materi Pembelajaran Video, Peserta disediakan preview video harus ditonton selama waktu pelaksanaan materi berlangsung seperti yang ditampilkan pada gambar dibawah ini:

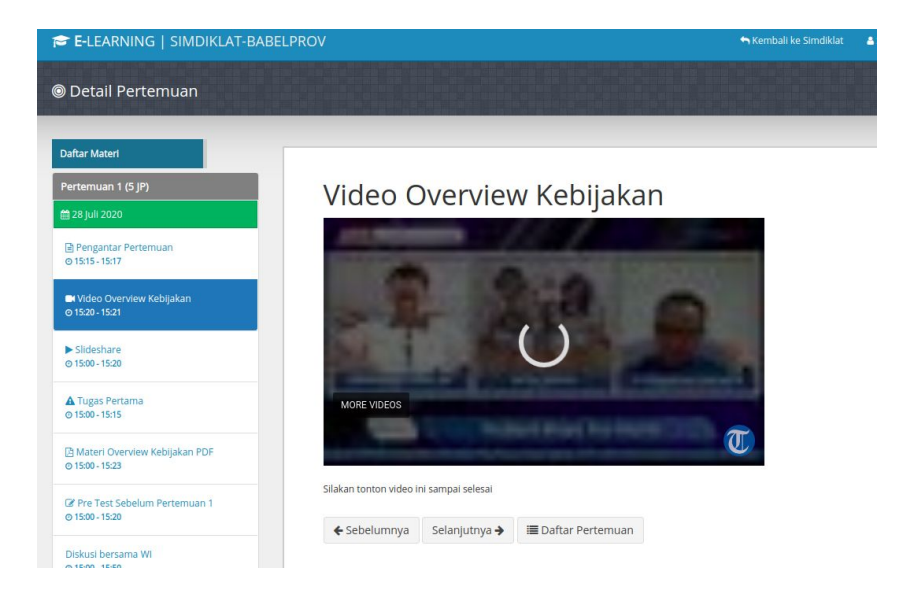

Pada gambar diatas, video harus ditonton hingga waktu pembelajaran habis

#### **Materi Pembelajaran Presentation**

Pada materi Pembelajaran Presentation, Peserta disediakan preview presentasi dalam seperti dalam bentuk PPT (Power Point) dilihat dan dibaca selama waktu pelaksanaan materi berlangsung seperti yang ditampilkan pada gambar dibawah ini:

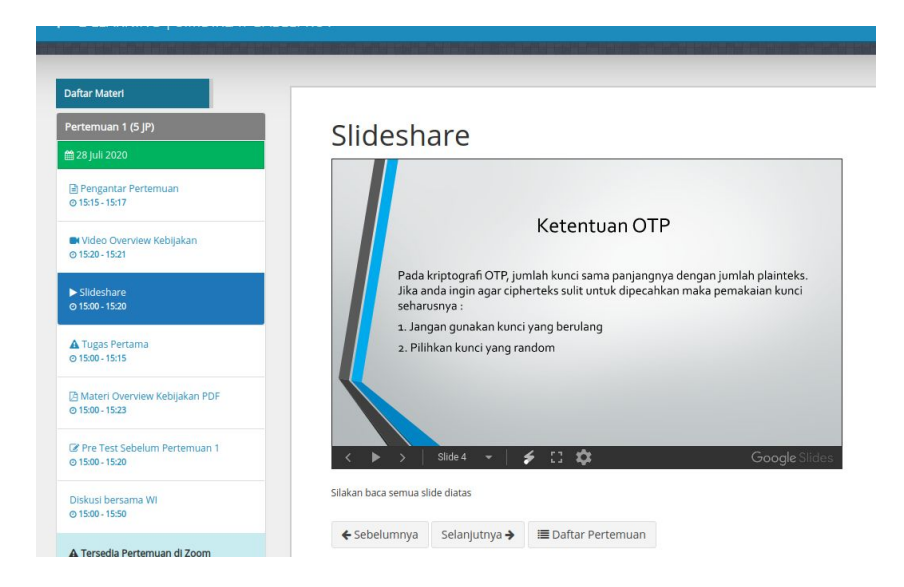

Pada gambar diatas, presentasi harus ditonton hingga waktu pembelajaran habis

#### Materi Pembelajaran PDF

Pada materi Pembelajaran PDF, Peserta disediakan preview materi dalam seperti dalam bentuk PDF disediakan. Materi tersebut harus dibaca selama waktu pelaksanaan materi berlangsung seperti yang ditampilkan pada gambar dibawah ini:

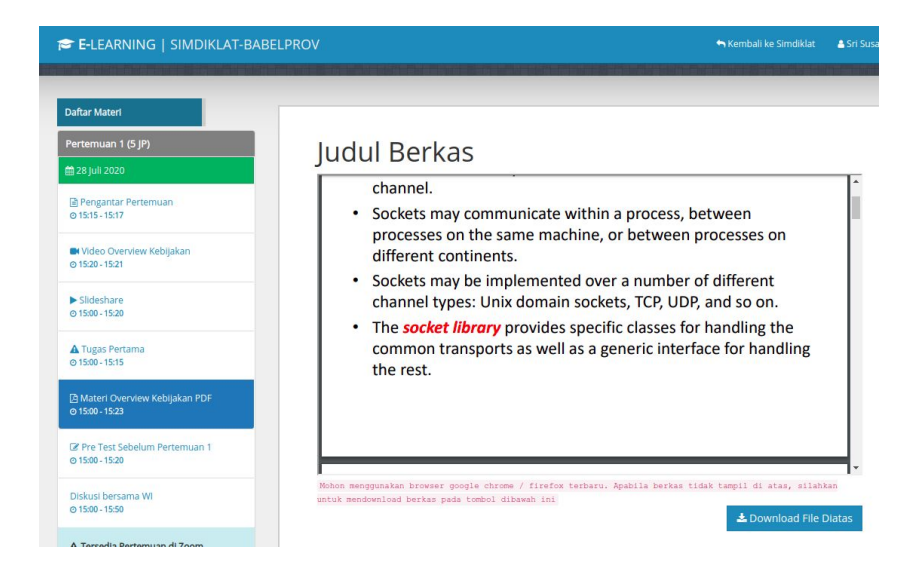

Pada gambar diatas, file PDF harus ditonton hingga waktu pembelajaran habis. File PDF yang ditampilkan diatas juga bisa didownload oleh peserta.

### Materi Tugas dari Widyaiswara

Pada materi Tugas, Peserta diberikan sebuah instruksi tugas dari Widyaiswara untuk dikerjakan selama waktu yang ditentukan oleh WI seperti yang ditampilkan pada gambar dibawah ini:

| E-LEARNING   SIMDIKLAT-BA                   | BELPROV                                                    |                           |                            |
|---------------------------------------------|------------------------------------------------------------|---------------------------|----------------------------|
| Detail Pertemuan                            |                                                            | Instruksi Tugas           |                            |
| aftar Materi                                |                                                            |                           |                            |
| 'ertemuan 1 (5 JP)                          | Tugas Pertama                                              | Waktu                     | u Deadline<br>Ipulan Tugas |
| 28 Juli 2020                                | Silakan buat resmue mengenai slide yang kemarin dan dikump | ulkan hari jumat sekarang |                            |
| 을 Pengantar Pertemuan<br>0 15:15 - 15:17    | Jangan Lupat tugas dikumpulkan sebelum tanggal Jumat, 31   | Juli 2020   10:00:00 WIB  | -                          |
| Video Overview Kebijakan<br>9 15:20 - 15:21 |                                                            |                           |                            |
| Slideshare                                  | Nik tombol, choose nie, untuk mengupidati berkas tugas a   |                           |                            |
| 9 15:00 - 15:20                             | Choose File No file chosen Kolo                            | i <mark>m</mark>          |                            |
| Tugas Pertama<br>0 15:00 - 15:15            | upio                                                       | au                        |                            |
| Materi Overview Kebijakan PDF               | ♦ Sebelumnya Selanjutnya → ■ Daftar Perter                 | emuan                     |                            |

Pada gambar diatas, diterangkan keterangan / instruksi untuk pengumpulan tugas, lalu tanggal deadline pengumpulan tugas dan tombol untuk upload tugas.

Tugas harus diupload di e-Learning ini sebelum tanggal dan waktu yang sudah tertera.

# Mengerjakan Pre Test / Post Test dari Widyaiswara

Pada materi pertemuan, Widyaiswara bisa memberikan soal-soal berupa soal pre test / post test. Berikut adalah tampilan pada halaman pengerjaan soal pre test/post test

| aftar Materi                                |        |                                                                                                    |                 |              |                  |
|---------------------------------------------|--------|----------------------------------------------------------------------------------------------------|-----------------|--------------|------------------|
| ertemuan 1 (5 JP)                           | Pre    | Test                                                                                                   | Seheli          | im Pertemuar | n 1              |
| 28 Juli 2020                                | 110    | TCSC                                                                                                   | JEDEN           |              |                  |
| Pengantar Pertemuan                         | NO     |                                                                                                    |                 | PERTANYAAN   |                  |
| 013/13/13/1                                 | 1 A    | 1 Apakah kebijakan publik memiliki pengaruh dalam pergerakan memajukan cita-cita bangsa? Pilihan Ganda |                 |              |                  |
| Video Overview Kebijakan<br>© 15:20 - 15:21 |        | ⊖ Ya<br>⊖ Tidak                                                                                        |                 |              |                  |
| ▶ Slideshare<br>⊙ 15:00 - 15:20             | 10-1-  |                                                                                                    | Colorister a    |              | 🖌 Simpan Jawaban |
| ▲ Tugas Pertama<br>⊙ 15:00 - 15:15          | ₹ Sebe | elumnya                                                                                                | selarijutriya 🗲 |              |                  |
| A Materi Overview Kebilakan PDF             |        |                                                                                                    |                 |              |                  |

Pada gambar diatas, ditampilkan daftar pertanyaan yang harus dijawab oleh peserta. Pertanyaan bisa berupa pilihan ganda atau pilihan uraian.

Setelah pertanyaan diisi, langkah selanjutnya adalah dengan mengklik tombol "Simpan Jawaban" untuk menyimpan soal pretest / post test.

Pengisian Pre-test / Post-test bisa dikerjakan selama waktu pengerjaan pelaksanaan berlangsung.

### Diskusi Dengan WI dan Peserta Lain

e-Learning menyediakan juga fitur untuk berdiskusi dengan WI dan Peserta lain dalam satu waktu. Fitur ini dibuat Oleh WI dalam satu paket pertemuan yang disediakan. Berikut adalah langkah-langkah untuk menggunakan fitur diskusi ini:

1. Halaman materi diskusi ditampilkan seperti gambar dibawah ini:

| 🗢 E-LEARNING   SIMDIKLAT-BA                   | BELPROV                                                                                 | 🕈 Kembali ke Simdiklat                      | 🛔 Sri Susanti, SE |
|-----------------------------------------------|-----------------------------------------------------------------------------------------|---------------------------------------------|-------------------|
|                                               |                                                                                         |                                             |                   |
| Daftar Materi                                 |                                                                                         |                                             |                   |
| Pertemuan 1 (5 JP)                            | Diskusi Kelompok 1                                                                      |                                             |                   |
| 🚔 28 juli 2020                                | Masuk ke ruang diskusi sekaran                                                          | 8                                           |                   |
| Pengantar Pertemuan<br>© 15:15 - 15:17        | *Silahkan klik "Masuk ke Ruang Diskusi" diatas untuk mulai masu                         | uk ke ruang percakapan                      | _                 |
| W Video Overview Kebijakan<br>© 1520-1521     | A Instruksi Pengerjaan<br>Silakan berbica dan berkomunikasi dalam forum. Dilarang berka | ta kasar atau sarkasme dalam bentuk apapun! |                   |
| ► Slideshare<br>© 15:00 - 15:20               | ← Sebelumnya 🔳 Daftar Pertemuan                                                         |                                             |                   |
| ▲ Tugas Pertama<br>@ 15:00 - 15:15            |                                                                                         |                                             |                   |
| Materi Overview Kebijakan PDF 0 15:00 - 15:23 | Se Komentar                                                                             |                                             |                   |
| @ Pre Test Sebelum Pertemuan 1                |                                                                                         |                                             |                   |

- 2. Setelah itu, Baca instruksi yang tersedia pada gambar diatas.
- 3. Setelah itu, klik tombol "masuk ke diskusi sekarang" seperti yang ditampilkan pada gambar dibawah ini

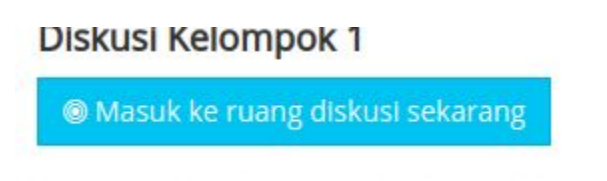

4. Setelah itu, akan tampil daftar materi dan kolom diskusi seperti yang ditampilkan pada gambar dibawah ini:

| Standarn Kill "Dewnload Mittern Diskus" datas untuk mendeentisat materi yang dunggah<br>-standarn Kill "Dewnload Materi Diskus" datas untuk mendeentisat materi yang dunggah<br>-shi Meganaera Kelompok 1                                                                                                    | St Szan<br>2 agnin<br>Skinta targ<br>S Szan<br>2 agnin |
|----------------------------------------------------------------------------------------------------|--------------------------------------------------------|
| Im Penyaji: Dra. Supartningin S., M.M.<br>Kebijakan adah nangkatan konsep dan asas yang menjadi pedorram dan dasar rencanta dalam petaksanaan suatu<br>kebipakan keperimpanya, dan cara bertindak. Bitahi ni dapat diserapkan pada pemerintahan organisasi dan<br>kebinpok sektor swasta, serta individu. Relijukan berbeda dengan peraturan dan hukum. | kami dalam menjalankan tagat dan bogai kami            |

 Pada gambar diatas, terdapat kolom unduhan / berkas yang bisa diunduh semua peserta diskusi sebagai bahan ajar. di sisi kanan terdapat kolom diskusi untuk pegawai dan WI berdiskusi mengenai materi yang tersedia.